| you have an AUV<br>ere to begin regist                                                                                             | /SI account login<br>tration                                 | If you do not have account, start regis                   | an AUVSI<br>stration here                                                                                   |
|----------------------------------------------------------------------------------------------------|--------------------------------------------------------------|-----------------------------------------------------------|----------------------------------------------------------------------------------------------------|
| XPONENTIAL 202                                                                                                    | 24 X @ f © ■                                                 |                                                           | Registration Support +                                                                                      |
| XPONENTIAL APPR. 22 - 33. 3084 I EDUCATION<br>APPR. 22 - 35. 3084 I EDUCATION<br>APPR. 22 - 35. 3084 I EDUCATION<br>SAN CIRCLO, CA | Begin Individual Registr                                     | ation                                                     | Returning User?                                                                                             |
|                                                                                                    | Username (email)                                             |                                                           | Need to make a change? Please log in by entering yo<br>email address used when registering and your last na |
| EP 1. LOGIN/PASSWORD >                                                                                                    | Password                                                     |                                                           | Email                                                                                                    |
| EP 2. REGISTER >                                                                                                    | Forac                                                        | LOG IN<br>t vour Username and/or Password?                | Last Name case-sensitive                                                                                    |
|                                                                                                    | LOGIN QUESTIONS? Please                                      | contact XPONENTIAL@showcare.com or (844) 327-5748.        |                                                                                                    |
|                                                                                                    | € An AUVSI Account is required to register for λ             | PONENTIAL 2024 regardless of membership statys (member or | Resend Confirmation? To obtain a copy of your<br>confirmation email with your registration ID number,       |
|                                                                                                    | nonmember). If you do not have an account, ple<br>First Name | ase complete all fields below:                            | enter the en ail address used to register.<br>Email                                                         |
|                                                                                                    | Last Name                                                    |                                                           |                                                                                                    |
|                                                                                                    | Email                                                        |                                                           |                                                                                                    |
|                                                                                                    | Verify Email                                                 |                                                           |                                                                                                    |
|                                                                                                    |                                                              | Begin Registration                                        |                                                                                                    |
|                                                                                                    | offici                                                       | i Registration & Housing Provider                         |                                                                                                    |
|                                                                                                    |                                                              | 💲 showcare                                                |                                                                                                    |
| If you are a Europ<br>Resident or citize<br>choose yes to agr<br>the privacy disclos                                               | bean<br>n, If<br>ree to<br>sure                              | you have already starte<br>egistration, log in here.      | ed/booked housing or                                                                                        |
|                                                                                                    |                                                              |                                                           |                                                                                                    |
| Are you a European Unio<br>citizen?                                                                                                | n resident or Yes No                                         |                                                           |                                                                                                    |
|                                                                                                    |                                                              |                                                           |                                                                                                    |

Search here for your company. Otherwise, skip next to move forward.

## **Company Linking**

Enter the first few letters of your company name until you see your company listed (this could take a few seconds). When the list of organizations come up, click on the organization you work for and click next.

If your company is not listed, click Next to continue.

| Back                        | Next                         |
|-----------------------------|------------------------------|
| Official Registration & Hou | using Provider<br><b>are</b> |
|                             |                              |

On this page you will enter your contact information.

XPONENTIAL 2024 X 🛅 f 🞯 🚥

|       | XPONENTIAL APPE: 22 - 25. 2024<br>APPE: 22 - 25. 2024<br>San Delico, ca | EDUCATION<br>DOHIETTS | Personal Information                                                                                                    | 1                                                                                                    |                      | Tester1 Tester1      |         |
|-------|-------------------------------------------------------------------------|-----------------------|----------------------------------------------------------------------------------------------------|----------------------------------------------------------------------------------------------------|----------------------|----------------------|---------|
|       | EVENT REGISTERATION   CO-HOSTED BY AGVIN + HESE DÖSSELEORY NORTH AMER   | CA                    | Prefix (optional)                                                                                                    | Please select                                                                                                    |                      | PERSONAL INFORMATION |         |
| 8     | Company Linking<br>Step 1/7                                             | •                     | First Name                                                                                                    | Tester1                                                                                                    |                      | First Name           | Tester1 |
| A     | Personal Information                                                    |                       | Let Meet                                                                                                    |                                                                                                    |                      | Last Name            | Tester1 |
|       | Step 2/7                                                                |                       | Last Name                                                                                                    | Tester I                                                                                                    |                      | Company              |         |
| (tem) | Step 3/7                                                                | 0                     | Organization                                                                                                    | Test                                                                                                    | ۲                    |                      |         |
|       | Registration<br>Step 4/7                                                | 0                     | Title                                                                                                    | Tester                                                                                                    | 0                    |                      |         |
|       | Add-Ons                                                                 | 0                     | Birth Year (optional)                                                                                                    | eg. 1970                                                                                                    |                      |                      |         |
|       | Step 5/7                                                                |                       | Email                                                                                                    | abc@123.com                                                                                                    |                      |                      |         |
| 0     | Step 6/7                                                                | 0                     | Work Number (optional)                                                                                                    | ex. 555-555-5555                                                                                                    |                      |                      |         |
|       | Step 7/7                                                                | 0                     | Cell/Mobile                                                                                                    | 1234567890                                                                                                    | ۲                    |                      |         |
|       |                                                                         |                       | LinkedIn 🛅 (optional)                                                                                                    |                                                                                                    |                      |                      |         |
|       |                                                                         |                       | Address 1                                                                                                    | 123 Main St                                                                                                    | ٢                    |                      |         |
|       |                                                                         |                       | Address 2 (optional)                                                                                                    |                                                                                                    |                      |                      |         |
|       |                                                                         |                       | City                                                                                                    | Chicago                                                                                                    | 0                    |                      |         |
|       |                                                                         |                       |                                                                                                    | United States                                                                                                    | -                    |                      |         |
|       |                                                                         |                       | Country                                                                                                    |                                                                                                    |                      |                      |         |
|       |                                                                         |                       | State                                                                                                    | Illinois                                                                                                    | •                    |                      |         |
|       |                                                                         |                       | Zip                                                                                                    | 60601                                                                                                    | ٥                    |                      |         |
|       |                                                                         |                       | Special Needs 5.<br>It is our sincere desire to fully comply<br>of 1990. Attendees with special need<br>Management will reach out for any ac<br>requested when making hotel reserva<br>Do you require special<br>consideration?<br><b>Make Connections</b><br>To facilitate connections and more of<br>registered attendee, on the XPONENT<br>OPT-OUT<br><b>Receive SMS</b><br>It agree to opt in to receive SMS mess<br>agree to receive periodic marketing te<br>rates may apply. View terms and conse<br>OPT-IN<br><b>O</b> PT-IN<br><b>1</b> agree to the Show Policies of | <ul> <li>with both the letter and the spirit of the Americans with Disabilities Act (A s hould indicate their requirements by checking the box below. Event diditional information that may be required. Special housing needs should be toos.</li> <li>Yes</li> <li>fective networking, we would like to share your title and company, as a TIAL org website.</li> <li>I do not want to be included.</li> <li>ages from XPONENTIAL based on my data plan. By subscribing via text, yext messages at the number provided. Reply STOP to cancel. Msg and data ditions.</li> <li>I agree to opt in to receive SMS messages from XPONENTIAL</li> <li>utilined on www.xponential.org/regpolicies.</li> </ul> | DA)<br>ve<br>ou<br>a |                      |         |
|       |                                                                         |                       | Back                                                                                                    | Next Official Begistration & Housing Brovider                                                                                                    |                      |                      |         |
|       |                                                                         |                       |                                                                                                    | \$ showcare                                                                                                    |                      |                      |         |

Registration Support 👻 🚢 Connected as Tester1 Tester1 - ID: 24960

Choose the nights required for your hotel stay and search for available hotels and rooms. You will scroll below the dates search to see the hotels that are available. If you are not ready to book a hotel or do not require housing, you can choose to skip. While it is recommended to book as soon as possible, you are able to come back and secure housing, dependent on availability.

| XPONENTIAL 2024 🗶 🖬                                                                                                    | f 🗇 🖴 Registration Support 🗸                                                                                                    | Connected as Tester1 Tester1 - ID: 24960      |
|----------------------------------------------------------------------------------------------------|----------------------------------------------------------------------------------------------------|-----------------------------------------------|
| Karakan Karakan | If I to I and I and | se Connected as Tester 1 Tester 1 - 10: 24960 |
|                                                                                                    | Back Skip Housing Official Registration & Housing Provider S showcare                                                                                                    |                                               |

housing page below. XPONENTIAL 2024 X 🖬 f 🗇 🚥 Registration Support - Connected as Tester1 Tester1 - ID: 24960 XPONENTIAL APRIL 22 - 25, 2024 | EDUCATION APRIL 23 - 25, 2024 | EDUCATION SAN DIRGO, CA Tester1 Tester1 XPONENTIAL would like to encourage all attendees and exhibitors to book within the contracted hotel block early in advance. By doing so, you will not only take advantage of the special rates we have negotiated with the hotels, but you will also benefit in other ways. PERSONAL INFORMATION Company Linking Step 1/7 First Name Tester1 8 0 Last Name Tester1 PROTECTION 8 Personal Information 0 Title Tester Booking within the XPONENTIAL 2024 housing block gives us the opportunity to assist with any hotel issues you may encounter during your stay. When booking at another hotel or through a third party, we cannot assist should you encounter a Company Test Housing Step 3/7 -0 problem. VALUABLE NETWORKING OPPORTUNITIES Registration Step 4/7 Housing Policies . 0 The XPONENTIAL hotel blocks are the best place to meet fellow conference attendees. Stay where they stay, and don't miss out on valuable meeting opportunities in the hotel lobby, restaurant, or bar. Add-Ons 0 HELP KEEP MEETING COSTS DOWN . Step 5/7 XPONENTIAL receives a credit for each room night used when you book within the hotel block. This credit is then applied to offset the overall cost of the meeting and helps to keep the cost of registration down. When booking in the contracted room block, you also provide us with a history that is a valuable tool when it comes to negotiating rates with new hotels for future Demographics 0 0 Step 6/7 events. Registration Confirmation Step 7/7 0 Please indicate why you do not require a hotel reservation: O I am local I am staying with friends/family I am only in town for one day I have already booked a room directly at a hotel O My preferred hotel is sold out O I am sharing a room with another conference participant O I booked through Airbnb or similar I wanted to book a hotel; however the online housing was closed My organization/ travel agency booked my hotel I am not ready to book yet Back Next **\$** showcare

If choosing to skip, you will be taken to the next page

Otherwise, you will land on the Housing Overview page. At this point, you can logout or continue with registering for XPONENTIAL.

| XPONENTIAL 2024 X                                                                                                    | ■ f © ■ Registration Support - & Connected as Tester1 Tester1 - 10: 24950                                                                                                    |
|----------------------------------------------------------------------------------------------------|----------------------------------------------------------------------------------------------------|
| XPONENTIAL'                                                                                                    | Overview                                                                                                    |
| Company Linking Company Linking Personal Information Step 2/7 Housing                                                                                                    | Housing     You have indicated that you do not require a hotel reservation. If you have changed your mind and would like to book a reservation, please click on 'Add a room'     Add a room |
| Step 3/7       •         Registration       1         Step 4/7       0         Add-Ons       0         Step 5/7       0         Demographics       0         Step 6/7       0         Registration Confirmation       1         Step 7/7       1 | 2 Personal Information<br>Tester1 Tester1<br>Test<br>Tester<br>123 Main St<br>Chikago, IL 60601<br>Cell/Mobile: 1234567890<br>abc@123.com<br>Edit                                           |
|                                                                                                    | Registration  No Registration Category selected  Register for XPONENTIAL  Control Registration & Hundrig Previder  Showcare                                                                 |
|                                                                                                    | Click here to continue<br>with registering for<br>XPONENTIAL                                                                                                    |

| Enter the Law                                                                                                    | Tech Promo Code here, Do this BEFORE you                                                                                                    |                                                                                                    |
|----------------------------------------------------------------------------------------------------|----------------------------------------------------------------------------------------------------|----------------------------------------------------------------------------------------------------|
| Sciect d registi                                                                                                    |                                                                                                    |                                                                                                    |
| XPONENT                                                                                                    | IAL 2024 X 🗄 🕇 🕲 🖿 Registration Support + 🛓 Connected                                                                                                    | as <u>Tester1 Tester1 - ID: 24960</u>                                                                                                    |
| Provential     Market and a second and a second and | Promo Code (if applicable)   Image: Code SetSing Train   Image: Code SetSing Train   Image: Cod | Tester1 Tester1         PERSONAL INFORMATION         First Name       Tester1         Last Name       Tester1         Title       Tester1         Company       Test |
|                                                                                                    |                                                                                                    | $\mathbf{n}$                                                                                                    |

Select this option to register for a Co-Located Event only

| Co-located events | Click on the co-located event you want to attend |
|-------------------|--------------------------------------------------|
| Read more         |                                                  |

Complete the Demographic Information on the next two pages.

## **Demographic Information**

## Your Organization

| What best describes your<br>organization?                                        | Please select • |
|----------------------------------------------------------------------------------|-----------------|
| Which best describes your<br>organization's size?                                | Please select • |
| Domains and Markets                                                              |                 |
| What are your uncrewed systems<br>domains of interest? (Check all that<br>apply) | Please Select • |
| Which of the following markets interest you? (Check all that apply)              | Please Select • |
| Back                                                                             | Next            |

| XPONENTIAL 2024                                                                               | X 🖬 f @ 🚥                                                                              | Registration Support 👻 🛔                                        | Connected as <u>Tes</u> | ter1 Tester1 - ID: 24960 |                    |
|-----------------------------------------------------------------------------------------------|----------------------------------------------------------------------------------------|-----------------------------------------------------------------|-------------------------|--------------------------|--------------------|
|                                                                                               |                                                                                        |                                                                 |                         |                          |                    |
| XPONENTIAL APRIL 22 - 25, 3224   EDUCATION<br>APRIL 22 - 25, 3224   EDUCATION<br>SANDREGO, CA | Demographic Inform                                                                     | nation Part II                                                  |                         | Tester1 Tester1          |                    |
| EVENT RESISTANTON   CO-HOSTED BY AVVIN+ HELIS DÜSIELDOR HORTH AMERICA                         | Your Experience                                                                        |                                                                 |                         | PERSONAL INFORMATION     |                    |
| Company Linking Step 1/8                                                                      | What are your primary job roles within<br>your organization? (Check all that<br>apply) | Government/Policy/Regulatory                                    | ⊘ -                     | First Name<br>Last Name  | Tester1<br>Tester1 |
| B     Fersional monitorination       Step 2/8       Image: Step 3/8                           | What is your current level of<br>purchasing authority within your<br>organization?     | I have purchasing authority                                     | 0 -                     | Title<br>Company         | Tester<br>Test     |
| Registration<br>Step 4/8                                                                      | What is your level of experience in the<br>uncrewed industry?                          | 6-10 years                                                      | 0 -                     |                          |                    |
| Add-Ons<br>Step 5/8                                                                           | Your Goals                                                                             |                                                                 |                         |                          |                    |
| Demographics<br>Step 6/8                                                                      | What is your primary goal in attending the event?                                      | Find a service provider                                         | •                       |                          |                    |
| Payment<br>Step 7/8                                                                           | Which type of service? (Check all that apply)                                          | Inspections                                                     | •                       |                          |                    |
| Registration Confirmation                                                                     | What is your secondary goal in attending the event?                                    | Network and grow my contacts                                    | •                       |                          |                    |
|                                                                                               | What is your tertiary goal in attending the event?                                     | Further my education in Uncrewed systems                        | •                       |                          |                    |
|                                                                                               | Which type of education are you most interested in? (Check all that apply)             | Policy & Regulation                                             | •                       |                          |                    |
|                                                                                               | Your Feedback                                                                          |                                                                 |                         |                          |                    |
|                                                                                               | How did you hear about the show?                                                       | AUVSI / Messe Düsseldorf / Messe Düsseldorf North America Email | •                       |                          |                    |
|                                                                                               | Back                                                                                   | Next                                                            |                         |                          |                    |
|                                                                                               |                                                                                        | Official Registration & Housing Provider                        |                         |                          |                    |

|             | XPONENT                                                                  | IAL 2024 🗶 🖬 f 🞯 💷              |                                                  | Registration Support 👻 🛔 Connected as | s <u>Tester1 Tester1 - ID: 24960</u> |         |
|-------------|--------------------------------------------------------------------------|---------------------------------|--------------------------------------------------|---------------------------------------|--------------------------------------|---------|
| $\sim$      | <b>`</b> &                                                               |                                 |                                                  |                                       | (Transa                              |         |
|             | XPONENTIAL APPRE 22-28, 2244 DD<br>APPRE 22-28, 2244 DD<br>SAN DIEGO, CA | Payment Informa                 | ition                                            |                                       | Tester1 Tester1                      |         |
|             | EVENT REGISTRATION   CO-HOSTED BY AUVEL - MESSE DOSSELEOW MORTH AMERICA  | Registration Fee - XPO Hall Pas | s – Nonmember                                    | \$169.00                              | PERSONAL INFORMATION                 |         |
| 00          | Step 1/8                                                                 | Additional Purchases            |                                                  | \$0.00                                | First Name                           | Tester1 |
| 8           | Personal Information<br>Step 2/8                                         | Total Amount Due                |                                                  | \$169.00                              | Title                                | Tester  |
| Item        | Housing                                                                  | Total Amount Paid               |                                                  | \$0.00                                | Company                              | Test    |
|             | Step 3/8                                                                 | Balance                         |                                                  | \$169.00                              |                                      |         |
| <b>A</b> II | Registration<br>Step 4/8                                                 | •                               |                                                  |                                       |                                      |         |
| ۲           | Add-Ons<br>Step 5/8                                                      | You have not selected any add   | litional activities.                             |                                       |                                      |         |
| 0           | Demographics<br>Step 6/8                                                 | Total Due:                      | \$169.00                                         |                                       |                                      |         |
|             | Payment<br>Step 7/8                                                      | • VISA                          | Masser Corre                                     | 0                                     |                                      |         |
| 1           | Registration Confirmation                                                | 0                               |                                                  |                                       |                                      |         |
|             |                                                                          | Credit Card Number              |                                                  |                                       |                                      |         |
|             |                                                                          | Expiry Date                     | 01 -                                             | 2023 -                                |                                      |         |
|             |                                                                          | Card Holder Name                |                                                  |                                       |                                      |         |
|             |                                                                          | CVV 🖸                           |                                                  |                                       |                                      |         |
|             |                                                                          | Ore dia Const Dillion Address   | <ul> <li>Use provincely sives address</li> </ul> |                                       |                                      |         |
|             |                                                                          | Credit Card Billing Address     | 123 Main St                                      |                                       |                                      |         |
|             |                                                                          |                                 | Chicago, IL 60601                                |                                       |                                      |         |
|             |                                                                          |                                 |                                                  |                                       |                                      |         |
|             |                                                                          |                                 |                                                  |                                       |                                      |         |
|             |                                                                          | Back                            |                                                  | PROCESS PAYMENT                       |                                      |         |
|             |                                                                          |                                 | Official Registration & Housing Provider         |                                       |                                      |         |
|             |                                                                          |                                 | \$ showcare                                      |                                       |                                      |         |

| Tester1 Tester1                                                                                                    | XPONENTIAL APPRIL 22 - 25, 2024   EDUICATION<br>APPRIL 22 - 25, 2024   EDUICATION<br>APPRIL 22 - 25, 2024   EDUICATION |
|----------------------------------------------------------------------------------------------------|----------------------------------------------------------------------------------------------------|
| 📛 April 22-25 , 2024                                                                                                    | EVENT REGISTRATION   CO-HOSTED BY AUVISI + NESSE DÜSELDOBF NORTH AMERICA                                               |
| San Diego Convention Center<br>111 Harbor Dr, San Diego, CA 92101                                                                                                    | Tester1 Tester1                                                                                                    |
| Registration                                                                                                    | Tester                                                                                                    |
| XPO Hall Pass – Nonmember - \$169.00                                                                                                    | Test                                                                                                    |
| Add-Ons                                                                                                    | i cat                                                                                                    |
| You have not selected any additional activities.                                                                                                    | Chicago, IL                                                                                                    |
| Housing                                                                                                    |                                                                                                    |
| You have NOT booked a room yet.                                                                                                    | XDO HALL                                                                                                    |
| Click the "Go to Personal Overview Page" button at the bottom of the page if you would like to add a room.                                                                           | APO HALL PASS                                                                                                    |
|                                                                                                    |                                                                                                    |
| Go to Personal Overview Page<br>Need assistance?<br>XPONENTIAL@showcare.com                                                                                                    |                                                                                                    |
| Go to Personal Overview Page<br>Need assistance?<br>XPONENTIAL@showcare.com<br>After completing payment you will<br>confirmation page. This will allow<br>personal overview page to: | be taken to the<br>you to go to your                                                                                   |

| Ove | erview                                                                                                    |                                                           | Send a copy of your confirmation letter to the email<br>address we have on file for you by clicking "Send<br>Confirmation."                                                                             |
|-----|----------------------------------------------------------------------------------------------------|-----------------------------------------------------------|----------------------------------------------------------------------------------------------------|
| 1   | Housing                                                                                                    |                                                           | Send Confirmation                                                                                                    |
|     | • You have indicated that you do not require a hotel res<br>book a reservation, please click on "Add a room" | ervation. If you have changed your mind and would like to | To have your confirmation sent to another email address,<br>please enter a contact name and email address below<br>and click "Send Confirmation."                                                       |
| 2   | Personal Information & Badge                                                                                 |                                                           | EMAIL                                                                                                    |
|     | Tester1 Tester1<br>Test<br>Tester                                                                            | KPONENTIAL Street Constraints                             | Send Confirmation                                                                                                    |
|     | 123 Main St<br>Chicago, IL 60601<br>Cell/Mobile: 1234567890<br>abc@123.com                                   | Tester1 Tester1                                           | Send a copy of your receipt to the email address we have on file for you by clicking "Send Receipt."                                                                                                    |
|     |                                                                                                    | Test                                                      |                                                                                                    |
|     |                                                                                                    | XPO HALL PASS                                             | Invitation Letter                                                                                                    |
|     |                                                                                                    | Edit                                                      | If you require an invitation letter, please click the button<br>below to update your information and either email<br>yourself the invitation letter or print from your screen.<br>GET INVITATION LETTER |
| (3) | Additional Options                                                                                           |                                                           |                                                                                                    |